#### From Now On How To Guide

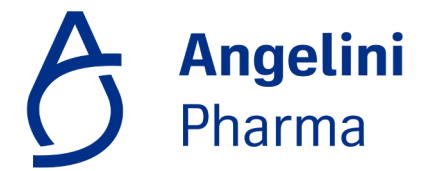

## Step 1: Platform Login Page | Register with Angelini ID

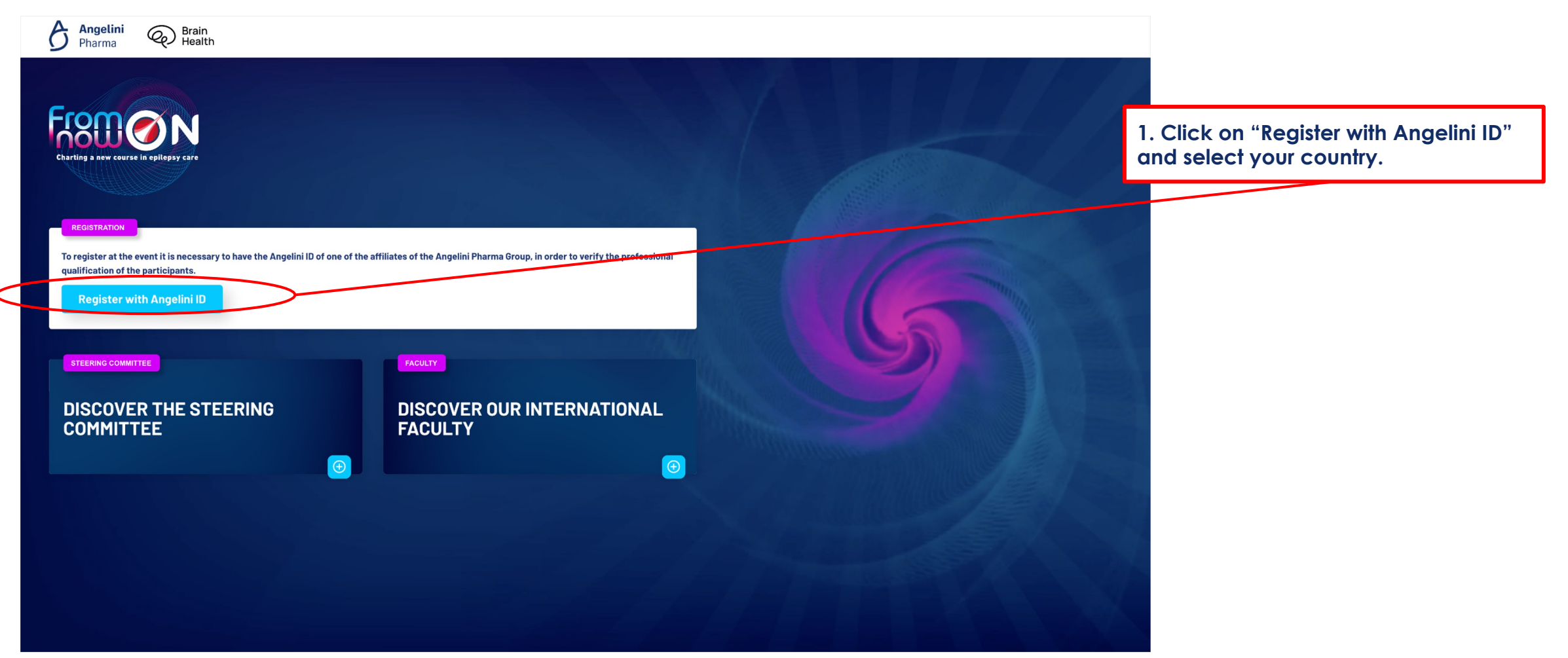

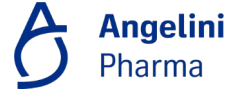

## Step 2: Login or New registration | Angelini ID Credentials

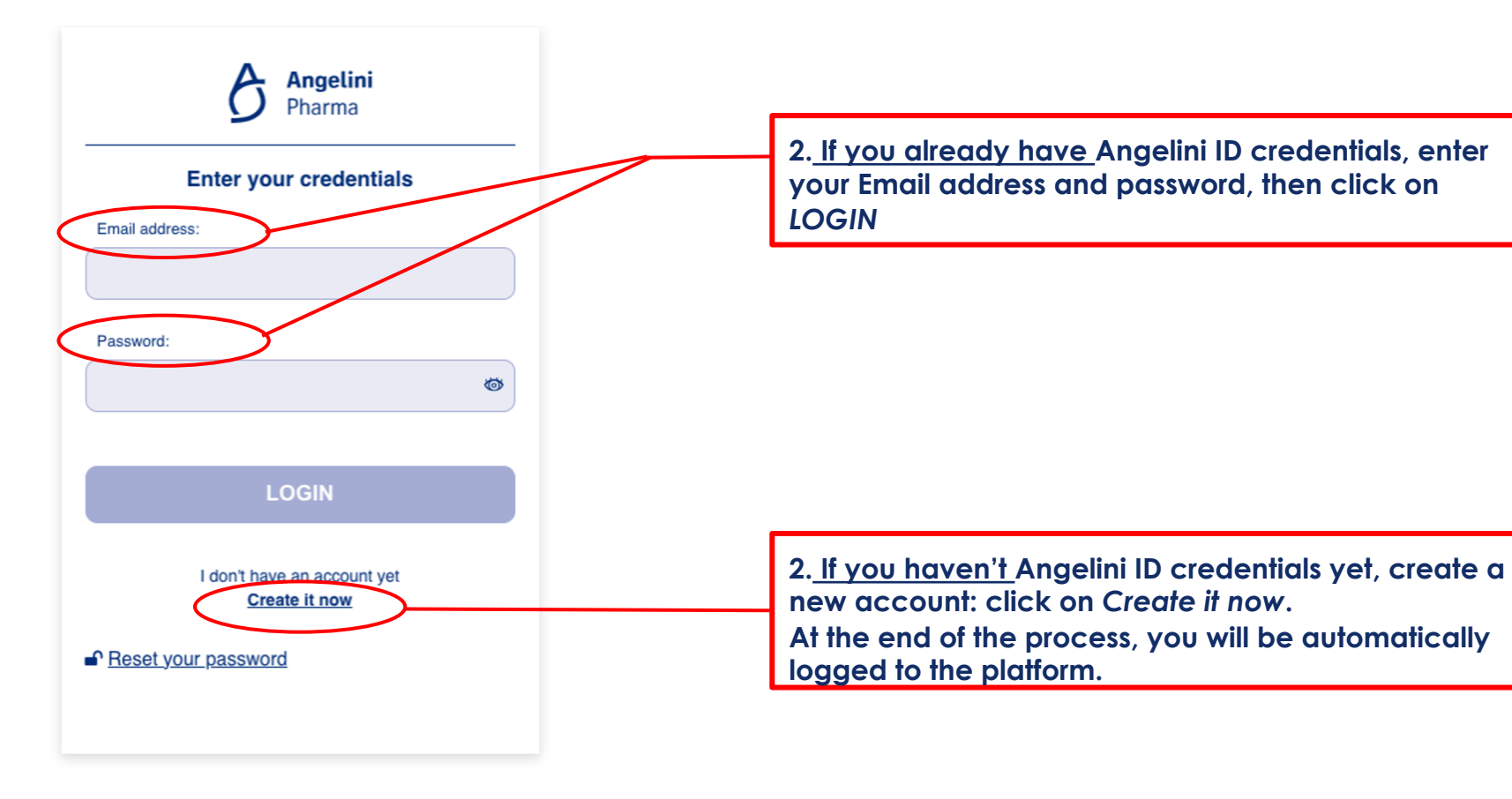

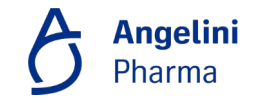

### Step 3: Event landing page | Registration for the event

Angelini Pharma Brain Health

| We are thrilied to invite you to "From Now On" event, the first International<br>experiences in the treatment of epilepsy with Ontozzy.                                                                                                    | I Ontozry-focused event. It will be a unique opportunity to share updates and                                                                                                    |  |
|----------------------------------------------------------------------------------------------------|----------------------------------------------------------------------------------------------------|--|
| Account me attinucture, interview of end of child index.      Account me attinucture, interview of end of child index.      Account of the specific Devicey notice as AL1.3.2 arminiduates Code of professes      Count of the specific Devicey notice as AL1.3.2 arminiduates      Code of professes of the specific Devicey notice as AL1.3.2 arminiduates      Code of the specific Devicey notice as AL1.3.2 arminiduates      Code of the specific Devicey notice as AL1.3.2 arminiduates | iconi Conduct,<br>nal laws on the obligation to inform my reference healthcare<br>nd, where necessary, to their disclosure to Permindustria<br>minduatria Code of Professional Conduct. |  |
| Register to the event Angus THE EVENT From Now On provides an unprecedented opportunity to share clinical experience Onest Ecleven of fully controlled after two antidesture medications failed, and a                                                                                                    | erasticute a Montel<br>unique coportunitéto discuss                                                                                                    |  |
| the latest pathology and treatment updates directly with internationally renowned<br>of epilepsy. The meeting format includes interactive round table discussions, peer to peer so<br>opportunities to boost international networking to foster relationships and brains<br>Tomics                                                                                                    | d experts in the management<br>cicil daring corners,<br>storm ideas that may                                                                                                    |  |
| DISCOVER THE MAIN TOPICS                                                                                                    | THE FINAL AGENDA WILL COME<br>SOON                                                                                                    |  |
| DISCOVER THE STEERING<br>COMMITTEE                                                                                                    | DISCOVER OUR INTERNATIONAL<br>FACULTY                                                                                                    |  |

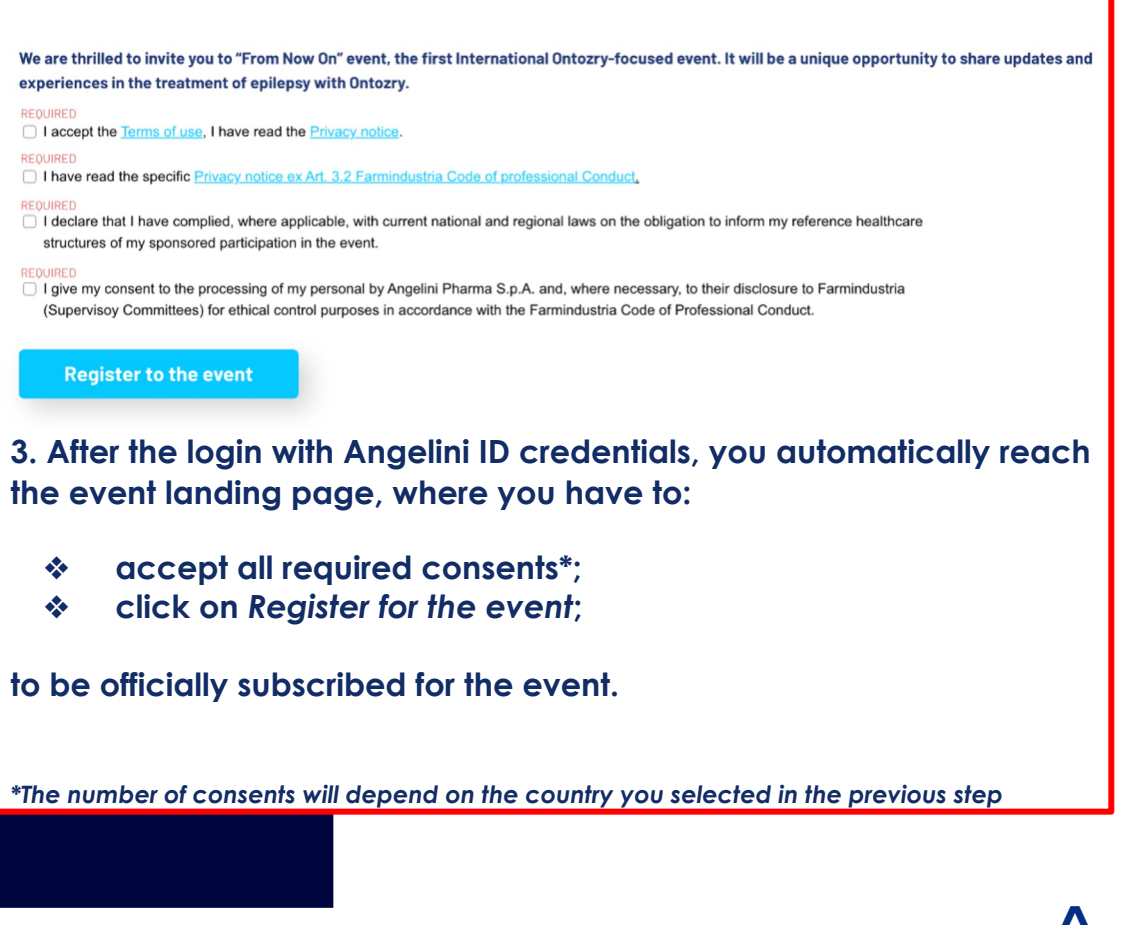

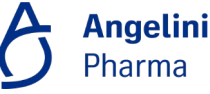

## Step 4: Event landing page | Live room

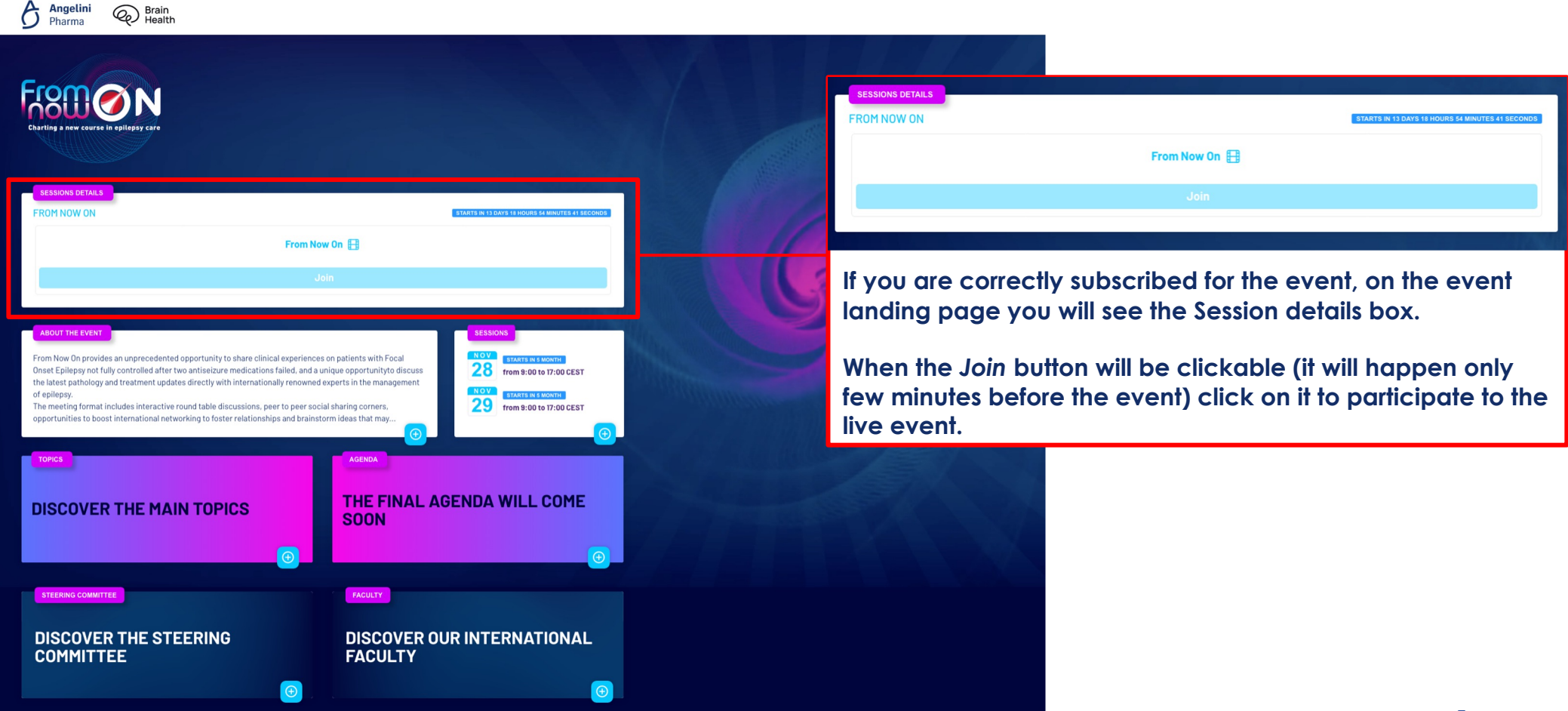

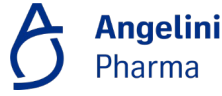

#### Support

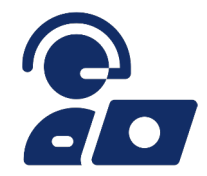

If you need assistance please contact the Help Desk Team:

#### fromnowon@impronta.group

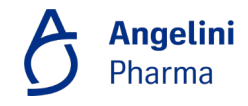

# Thanks for Watching

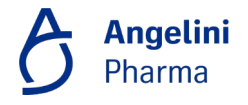